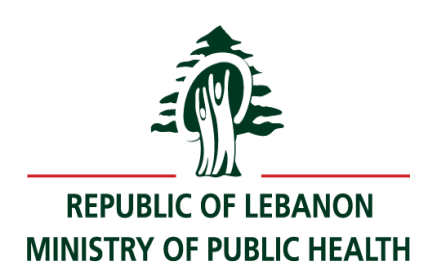

# HEMOVIGILANCE AUTOMATED SYSTEM

# **Hospital User's Guide**

VERSION 3.0

# MINISTRY OF PUBLIC HEALTH

**DATE: JUNE-2022** 

(HEMOV\_HOSPITAL\_USER\_GUIDE\_V3.DOC)

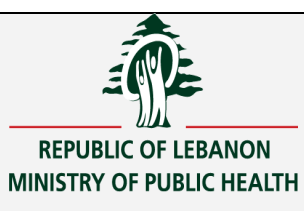

# Contents

| CHAPTER I (GENERAL INFORMATION)                                   |
|-------------------------------------------------------------------|
| 1.LOGON TO THE SYSTEM 5                                           |
| 2.HOME SCREEN                                                     |
| 3.GENERAL DIRECTIONS 7                                            |
| 4.GENERAL PARTS OF THE SCREEN 8                                   |
| 5.LIST OF VALUES                                                  |
| 6.Toolbar11                                                       |
| 7.DATE FIELDS 12                                                  |
| 8.SEARCHING FOR A SPECIFIC RECORD 14                              |
| 9.UPDATE RECORDS OR CONFIRMING A FORM BY THE OFFICER 15           |
| 10.SHOW KEYS 16                                                   |
| CHAPTER II (HEMOVIGILANCE FORMS) 17                               |
| 1.LOGON FORMS:                                                    |
| 2.HV OFFICER SIGNATURE FORM 19                                    |
| 3.HEMOVIGILANCE DATA ENTRY FORM BY FACILITY 20                    |
| CHAPTER III (HEMOVIGILANCE REPORTS)                               |
| 1.4 Nbr of Incidents by Age and Gender                            |
| 1.5 Number of Recipients with history transfusion or previous EIR |
| 1.6 Breakdown of RRTs by place of transfusion                     |
| 1.7 Number of incidents per month                                 |

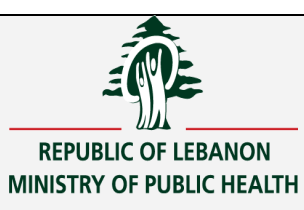

| 1.8 Breakdown of EIRs by PSI type                                           | .35 |
|-----------------------------------------------------------------------------|-----|
| 1.10 Breakdown of EIR per diagnostic category(per facility)                 | .36 |
| 1.12 Number and Type of EIR per health institution                          | .37 |
| 1.13 EIR Type per patient's gender                                          | 38  |
| 1.14 EIR Type per patient's age(5years increment)                           | .39 |
| 1.15 Number and type of EIR according to severity(by facility)              | 40  |
| 1.17 Distribution of EIR according to imputability (by facility)            | 41  |
| 1.19 Distribution of RARs according to the level of certainty (by facility) | .43 |
| 1.21 Breakdown of EIR per donor's gender                                    | .45 |
| 1.22 Number of Incidents not Confirmed Yet                                  | 46  |

HEMOVIGILANCE System

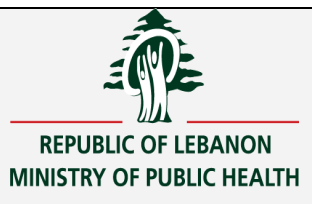

Ministry of Public Health

# chapter I (General Information)

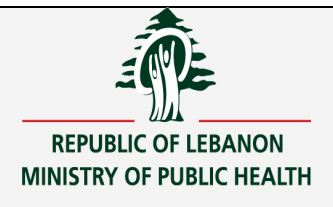

# 1. Logon to the system

To enter the system and start using it:

- 1. Enter the given URL.
- 2. The following screen will appear:

| Connect 🧟   |        |
|-------------|--------|
| UserName: 📗 |        |
| Password :  |        |
|             |        |
| ACCEPT      | CANCEL |
|             |        |

- Type in the username, which is the name of the user that the system administrator has given you.
- Type your password
- Press the "Accept" button

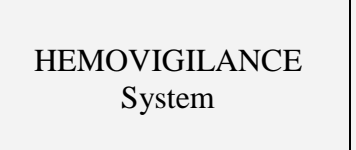

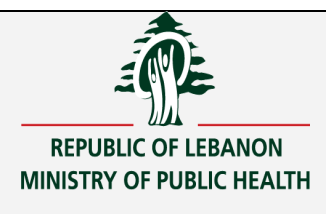

# 2. Home screen

The Application main screen is shown in the below figure.

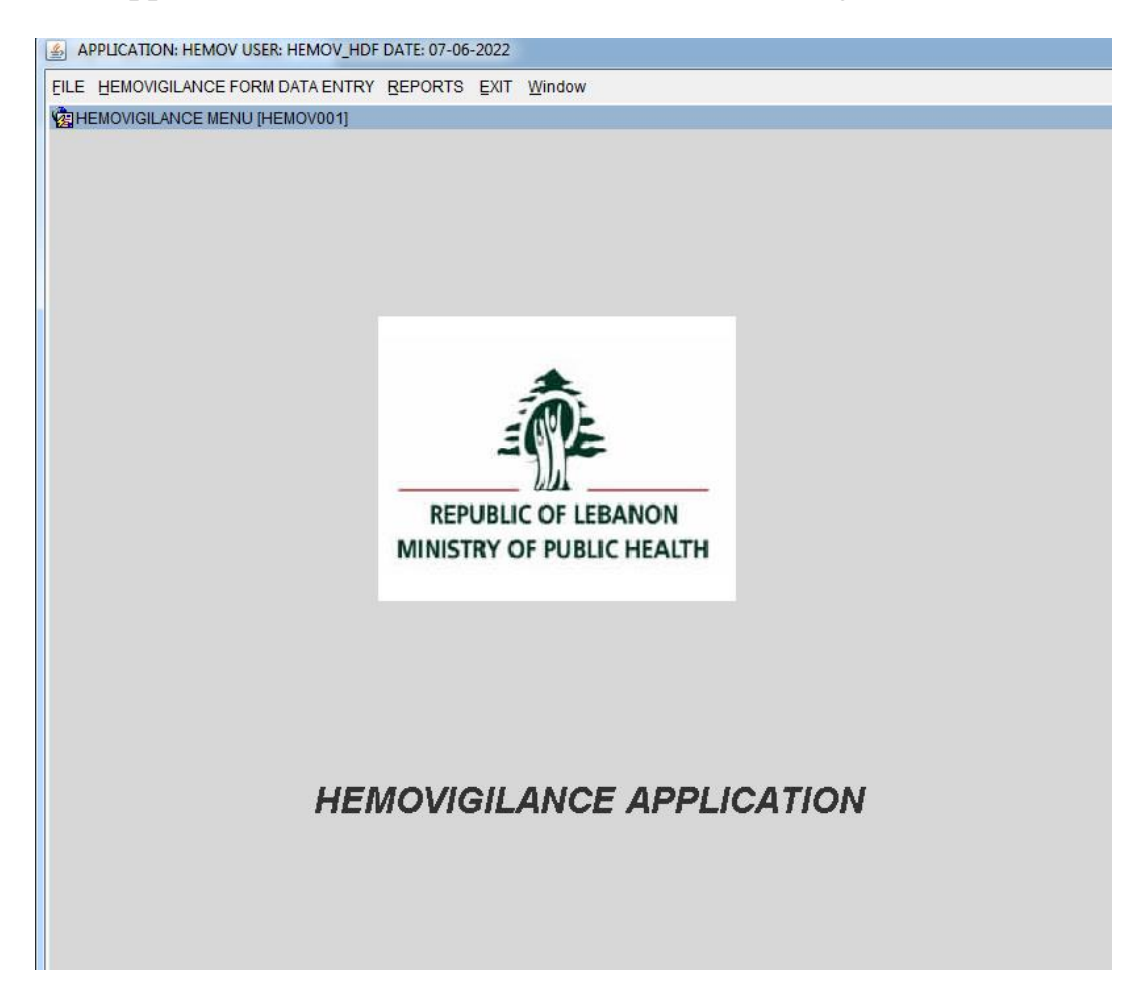

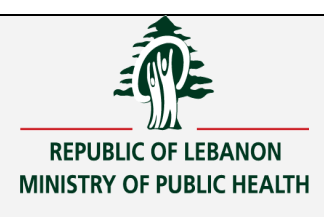

# 3. General Directions

- Some fields in the data entry form are mandatory and the form cannot be saved unless these fields are filled. Otherwise, the system will display a message indicating that the field is mandatory and the cursor will remain in place until a value is entered in the mentioned field. The message that appears on the screen is the following: "Mandatory field should be entered".
- To view all records stored in a particular table, press the button Enter Query (or F7) then press the button Execute Query button in case you want to cancel a query, press the button Cancel query (or ctrlQ):
- To move between fields, press the buttons TAB or ENTER.
- To move between the displayed records, you can use the up arrow or down arrow on the keyboard, or use the record navigation icons on the toolbar.

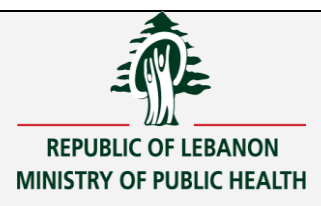

# 4. General parts of the screen

Screens differ from each other according to the operations to be performed through each screen, and the way information is displayed through it. But despite this difference, all screens consist of common parts as shown in the

| Screen Name       | lowing figure:                                                                                                    | follbar                      |
|-------------------|----------------------------------------------------------------------------------------------------|------------------------------|
|                   |                                                                                                    |                              |
|                   |                                                                                                    | Form Is Confirmed by OFFICER |
|                   | 1.3 MEDICAL HISTORY         Pregnancy,miscarriage,abortion C Yes       No       C unknown         Transfusion History       C Yes       C No       C unknown         Allo-immunisation       C Yes       C No       C unknown         Providue Transfusion incident       C Yes       C No       C unknown                                                                                                    |                              |
|                   | 1.4-Indication of Transfusion:         Hb:         g/dL         PLT:         g/L         PT:         sec         PTT:           1.5-Place of Transfusion:         C SUBGERY C MEDECINE         C SYNECOLOGY         C PEDIATRIC                                                                                                    | sec                          |
| Fields            | CICU CEMERGENCY ROOM COTHERS                                                                                                    |                              |
|                   | Creating Transfusion BLOOD PRODUCT      CFORMAT: DD-MM-YYYY HH24MI) (Time included in the Date of Transfusion: The Starting Time)      C- Date of Incident     CFORMAT: DD-MM-YYYY HH24MI) (Time included in the Date of Incident: The Time of Occurrace)      C- Date of Incident     CFORMAT: DD-MM-YYYY HH24MI) (Time included in the Date of Incident: The Time of Occurrace)      C- Date of Incident     CFORMAT: DD-MM-YYYY HH24MI) (Time included in the Date of Incident: The Time of Occurrace)      C- Date of Incident     CFORMAT: DD-MM-YYYY HH24MI) (Time included in the Date of Incident: The Time of Occurrace)      C- Date of Incident     CFORMAT: DD-MM-YYYY HH24MI) (Time included in the Date of Incident: The Time of Occurrace)      C- Date of Incident     CFORMAT: DD-MM-YYYY HH24MI) (Time included in the Date of Incident: The Time of Occurrace)      C- Date of Incident     CFORMAT: DD-MM-YYYY HH24MI) (Time included in the Date of Incident: The Time of Occurrace)      C- Date of Incident     CFORMAT: DD-MM-YYYY HH24MI) (Time included in the Date of Incident: The Time of Occurrace)      C- Date of Incident     CFORMAT: DD-MM-YYYY HH24MI) (Time included in the Date of Incident: The Time of Occurrace)      C- Date of Collection of the product     CFORMAT: DD-MM-YYYY HH24MI) (Time included in the Date of Incident: The Time of Occurrace)      C- Date of collection of the product     CFORMAT: DD-MM-YYYY H124MI) (Time included in the Date of Incident: The Time of Occurrace)      C- Second Collection of the product     CFORMAT: DD-MM-YYYY H124MI) |                              |
|                   | 3-CLINICAL SYMPTOMS IN RECIPIENT         FEVER       COUGH       NAUSEA       PRURITIS       PAIN         HYPERTENSION       DISPNEA       VOMITING       RASH       OTHER CLINICAL SYMPTOMS         CHILLS       SHORTNESS OF BREATH       DIARRHEA       ERYTHEMA       Increased heart rate       CADIAC OVERLOAD                                                                                                    |                              |
|                   | General Investigation Entervalue for PATIENT DATE OF BIRTH                                                                                                    |                              |
|                   | Record: 18/16 <                                                                                                    |                              |
| Nbr of<br>Records |                                                                                                    | System's messa               |

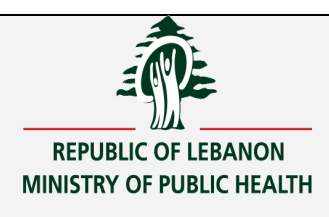

# 5. List of Values

List of values are small screens that are associated with a few fields, and contain values from which to choose.

The list of values window is shown below for the blood product responsible of the incident:

|                   |                                                                                                  | Find %                                                                                                    |
|-------------------|--------------------------------------------------------------------------------------------------|----------------------------------------------------------------------------------------------------|
| list of<br>values | TRANSFUSION BLOOD PRODUCT         2.1- Date of Transfusion         (FORMAT: DD-MM-YY)            | CODE description WBLR Whole Blood leukocyte reduced                                                                                                    |
| Button<br>(arrow) | 2.3 Cloud Product Responsible of the incident<br>2.4 Is the blood product?  Autologus Homologous | PBCLR Packed red blood cells leukocyte reduced     RBCLRS Packed red blood cells leukocyte reduced with additive solution     WRBC Washed packed red blood cells     PTAPLR Platelet concentrate leukocyte reduced collected by apheresis |
| list of           | 2.5- Date of collection of the product Gender of d<br>2.6- Number of the Unit Origin of L        | I FFP Fresh Frozen Plasma<br>, CP Cryoprecipitate<br>■FFPCPD Fresh Frozen Plasma cryoprecipitate depleted                                                                                                    |
| window            | CLINICAL SYMPTOMS IN RECIPIENT                                                                   | GCAP Granulocytes collected by apheresis     RBCLRET Packed Red Blood cells leukocyte reduced suspended in Fresh Frozen plasma for exchange transfusion     UNK UNKNOWN                                                                   |

To show the list of values, you can either click on the list of values button (arrow) with the mouse or on the button **F9**.

## The use of "%" in the search:

When the cursor is in a certain field, for example in the field "blood product responsible of the incident:" and you open the list of values: if you type the code (R%...) and press the ENTER button, all the codes that start with the letter "R" appear automatically:

Find R%

| CODE    | description                                                                                        |
|---------|----------------------------------------------------------------------------------------------------|
| RBCLR   | Packed red blood cells leukocyte reduced                                                           |
| RBCLRS  | Packed red blood cells leukocyte reduced with additive solution                                    |
| RBCLRET | Packed Red Blood cells leukocyte reduced suspended in Fresh Frozen plasma for exchange transfusion |

But if you type the letter "A%", the list of values will appear empty because there is no code that starts with the letter "A":

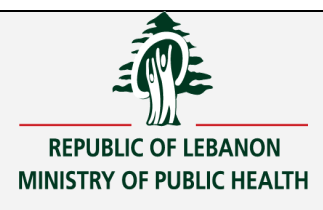

Find A%

CODE description

When you open the list of values, three buttons appear at the bottom of the window:

| Find %  |                                                                                                    |  |  |  |  |
|---------|----------------------------------------------------------------------------------------------------|--|--|--|--|
| CODE    | description                                                                                        |  |  |  |  |
| WBLR    | Whole Blood leukocyte reduced                                                                      |  |  |  |  |
| RBCLR   | Packed red blood cells leukocyte reduced                                                           |  |  |  |  |
| RBCLRS  | Packed red blood cells leukocyte reduced with additive solution                                    |  |  |  |  |
| WRBC    | Washed packed red blood cells                                                                      |  |  |  |  |
| PTAPLR  | Platelet concentrate leukocyte reduced collected by apheresis                                      |  |  |  |  |
| FFP     | Fresh Frozen Plasma                                                                                |  |  |  |  |
| CP      | Cryoprecipitate                                                                                    |  |  |  |  |
| FFPCPD  | Fresh Frozen Plasma cryoprecipitate depleted                                                       |  |  |  |  |
| GCAP    | Granulocytes collected by apheresis                                                                |  |  |  |  |
| RBCLRET | Packed Red Blood cells leukocyte reduced suspended in Fresh Frozen plasma for exchange transfusion |  |  |  |  |
| UNK     | UNKNOWN                                                                                            |  |  |  |  |
|         |                                                                                                    |  |  |  |  |
|         |                                                                                                    |  |  |  |  |
|         |                                                                                                    |  |  |  |  |
|         |                                                                                                    |  |  |  |  |
|         |                                                                                                    |  |  |  |  |
|         |                                                                                                    |  |  |  |  |
|         |                                                                                                    |  |  |  |  |
| <b></b> |                                                                                                    |  |  |  |  |
|         | Eind QK Cancel                                                                                     |  |  |  |  |

- **Find**: In case the user wants to search for the code for example. He types the letters of the code to be found up next to the word "Find" and then presses the "ENTER" button or the "Find" button. Thus, the desired code is found.
- **OK** : If the user wants to choose the code from the list directly, he can press on the "Ok" button, or he can double click on the row that he wants to choose.
- **Cancel**: If the user wants to cancel the order, he presses on the "cancel" button.

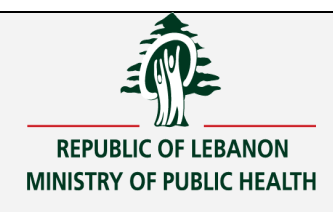

# 6. Toolbar

The toolbar is a set of icons designed to facilitate the work of the user. Below is a description of each button.

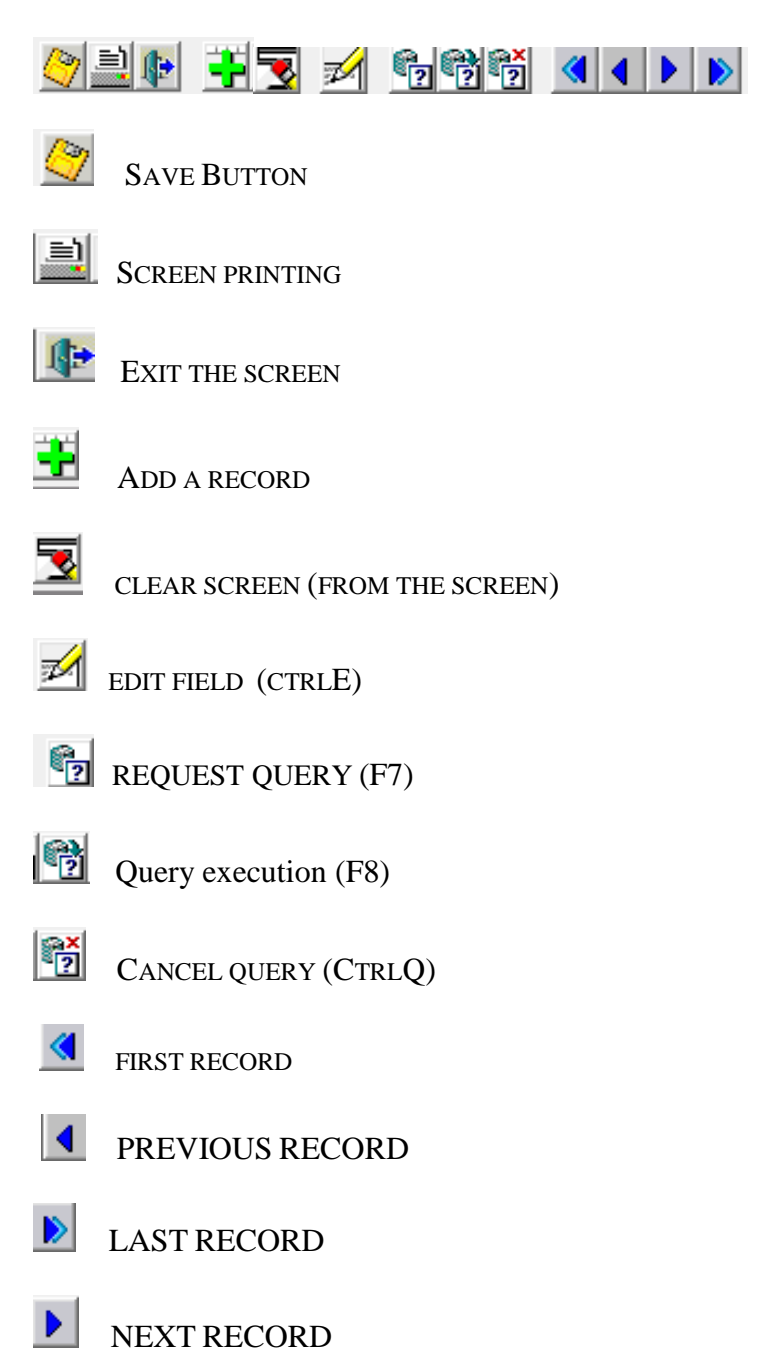

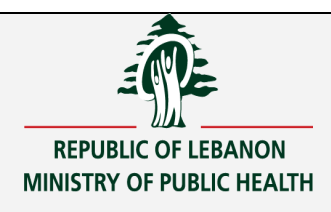

# 7. Date fields

• The format of the dates fields is: dd-mm-yyyy. So, the date should be entered as follows: day (two digits), month (two digits) and year (four digits); for example:02-02-2022.

You can also choose the date from the following calendar by pressing the button F9 on the keyborad.

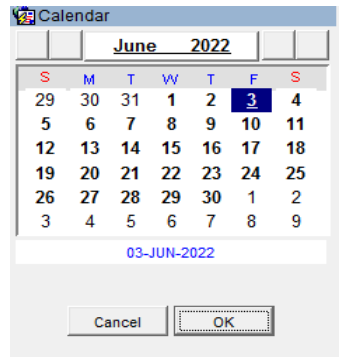

When you push on the two buttons on the right sides, you can increment/decrement the year. <u>June 2022</u> When you push on the two buttons on the left sides, you can increment/decrement the month. <u>June 2022</u>

In some date fields, the format includes the time and it is mentioned next to the field. For example in the data entry form, the transfusion date and the incident date should include the time. The date format is as follows: 'DD-MM-YYYY HH24:MI'

2.1- Date of Transfusion 01-01-2022 11:20 (FORMAT: DD-MM-YYYY HH24:M) (Time included in the Date of Transfusion: The Starting Time) So, it should be entered as follows: day (two digits), month (two digits) and year (four digits), 1 space(), hours (2 digits), minutes (2 digits). for example:02-02-2022 11:20.

Different types of errors may appear when entering the date:

Sometimes a message appears saying that there is an error when entering the date, because in addition to checking the date format, it makes sure that the date is acceptable.

For example it does not accept a date 30/2/2000 because the month of February does not consist of thirty days.

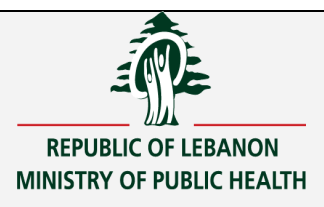

This is in addition to the special restrictions set in the system, which lead to a message reported by the system.

For example, in the data entry form, if the date of the incident is less than the date of the transfusion, an error message is displayed by the system.

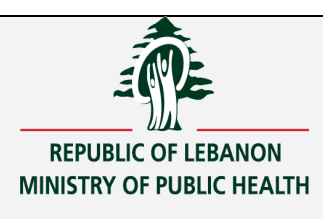

# 8. Searching for a specific record

One of the most important advantages of the database is that the user can search for and find any record within a few seconds.

After saving a form in the database, there may be a need to query for it in order to update it or confirm it by the officer. Therefore, a specific record can be searched and found if we have any information about that record. Here are the steps to do so:

- 1. Go to the form to inquire about the record
- 2. Click on the request query icon **2** or onF7, then you will notice that the fields are blank
- 3. Enter the available information about the record to be queried. For example, if you know the sequential number enter it in the field designated for it.
- 4. Click on the Execute Query icon bor press the F8 to find the desired record
- 5. If the system finds more than one record that matches the search conditions, the user must navigate between records in order to find the required record

## To find a record when a full field is not known

In case the user knows only a specific part of a field, he can write this part in addition to the % symbol before or after and press ENTER.

For example, if the user wants to inquire about the year of birth 2000, he should press on the request query icon (or F7), then enter the '%' sign before the year of birth, (ex: %2000) and press the execute query button (or F8). All the form containing the year of birth 2000 appears on the screen. Then the user can use the next and previous arrows to view all records found by the system.

# When does a query fail?

In case there is no record found by the system regarding the search criteria entered by the user, a message is displayed stating that "Query caused no records to be retrieved"

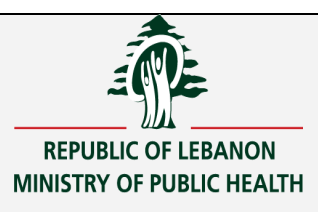

# 9. Update records or confirming a form by the officer

After completing the process of entering and saving the data, the need to update this data may arise for the non-confirmed forms only (or the officer may want to search for a specific form to confirm it).

In order to update a record, the user should perform the following steps:

- 1. Go to the appropriate screen to change/confirm the record
- 2. Search for the record that you want to update using the aforementioned steps (pressF7, F8)
- 3. Make the required changes in the necessary fields .
- 4. Press the save data button to save the changes made
- 5. Press the exit button from the screen When the changes are finished.

In order to confirm a form, the officer should perform the following steps:

- 1. Go to the appropriate screen to confirm the form.
- 2. Search for the form that you want to confirm using the aforementioned steps (pressF7, F8)
- 3. Press on button confirm on the bottom of the screen.
- 4. Press the exit button from the screen  $\mathbf{W}$  When you finish.

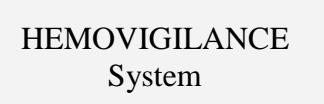

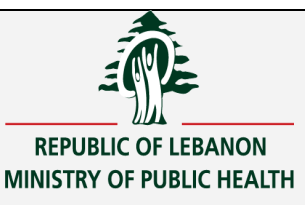

# 10. Show keys

| (eys           |                | X        |
|----------------|----------------|----------|
| Function       | Key            | <u> </u> |
| Clear Block    | Shift+F5       |          |
| Clear Field    | Ctrl+U         |          |
| Clear Record   | Shift+F4       |          |
| Count Query    | Shift+F2       |          |
| Display Error  | Shift+F1       |          |
| Edit           | Ctrl+E         |          |
| Enter Query    | F7             |          |
| Execute Query  | F8             |          |
| Function 0     | Shift+Ctrl+F10 |          |
| Function 1     | Shift+Ctrl+F1  |          |
| Function 2     | Shift+Ctrl+F2  |          |
| Function 3     | Shift+Ctrl+F3  |          |
| Function 4     | Shift+Ctrl+F4  |          |
| Function 5     | Shift+Ctrl+F5  |          |
| Function 6     | Shift+Ctrl+F6  |          |
| Function 7     | Shift+Ctrl+F7  |          |
| Function 8     | Shift+Ctrl+F8  |          |
| Function 9     | Shift+Ctrl+F9  |          |
| List of Values | F9             |          |
| List Tab Pages | F2             |          |
| Next Field     | Tab            |          |
| Previous Field | Shift+Tab      |          |
| Print          | Shift+F8       | -        |

# **Entering the window**

Entering the aforementioned window is carried out by choosing" show keys" in the menu below:

| APPLICATION: HEMOV USER: HEMOV_HDF DATE: 05-06-2022 |                                 |                     |         |      |                |
|-----------------------------------------------------|---------------------------------|---------------------|---------|------|----------------|
| EILE H                                              | EMOVIGILAN                      | NCE FORM DATA ENTRY | REPORTS | EXIT | <u>W</u> indow |
| Change                                              | e Password                      | MENU [HEMOV001]     |         |      |                |
| Officer                                             | Signature                       |                     |         |      |                |
| Show K                                              | (eys                            |                     |         |      |                |
| Exit                                                |                                 |                     |         |      |                |
| Change<br>Officer S<br>Show K<br>Exit               | e Password<br>Signature<br>Ceys | MENU [HEMOV001]     |         |      |                |

The keys shown above can be used by the user in order to facilitate his work, instead of selecting each time the icons from the toolbar.

HEMOVIGILANCE System

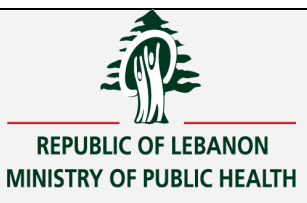

Ministry of Public Health

# Chapter II (HEMOVIGILANCE FORMS)

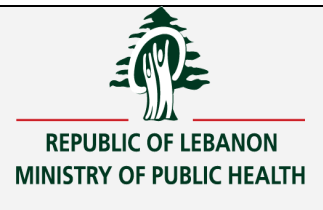

# 1.Logon Forms:

| 🙀 Connect  |        | _ 🗆 × |
|------------|--------|-------|
| UserName:  |        |       |
| Password : |        |       |
|            |        |       |
| ACCEPT     | CANCEL |       |
|            |        |       |

| <b>HEMOV</b> | 000           |
|--------------|---------------|
|              |               |
| AFFEIGATIC   |               |
|              | ACCEPT CANCEL |
|              |               |

Choose "Change Password" from the File menu.

| E | ILE         | HEMOVIGILANO  | CE FORM DATA ENTRY | REPORTS | EXIT | Window |
|---|-------------|---------------|--------------------|---------|------|--------|
| ٩ | <u>C</u> ha | ange Password | MENU [HEMOV001]    |         |      |        |

The following screen appears:

| 🙀 Change Password [HEMO                                          | V016]  |  |
|------------------------------------------------------------------|--------|--|
| Enter old Password<br>Enter New Password<br>Confirm New Password |        |  |
| Confirm                                                          | Cancel |  |

Enter your old and new password.

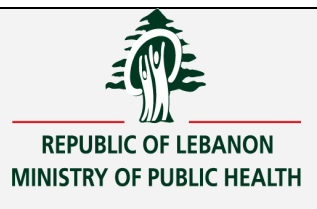

# 2.Hv Officer Signature Form

| THE REPORT OFFICER SIGNATURE [HEMOV017]                          |
|------------------------------------------------------------------|
| Enter your Code 🔹                                                |
| Enter Your Signature<br>Confirm Your Signature<br>Confirm Cancel |
| Forgot your Signature? Send it by Email                          |

## **Entering the screen:**

Home Screen > File > Officer Signature

## **Screen function:**

Entering the Officer Signature or resending his signature by email in case he forgot it.

The HV officer can enter his signature just once.

The length should me max 10 characters (alphanumeric) In case the Officer forgot his password, he can resend it to himself by email when pressing on button "Forgot your Signature? Send it by Email". He will receive the following email:

| your | hemovigilance signature                                    |
|------|------------------------------------------------------------|
| Н    | Hemov@moph.gov.lb $5 \ \ \ \ \ \ \ \ \ \ \ \ \ \ \ \ \ \ $ |
|      | your hemovigilance signature is: jiji                      |
|      | ← Reply → Forward                                          |

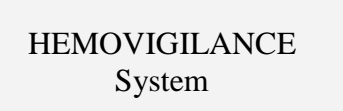

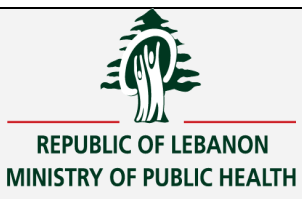

# 3.Hemovigilance data entry form by facility

| VET HANNSUSION INCIDENT RELATED TO RECIPIENT (HEMOVOUS)                                                                                                    |
|----------------------------------------------------------------------------------------------------|
| 1-Dote of bith 1-01-2010 Age 12-44 FACILITY CODE ARZ YEAR 2022 SEQUENTIAL NBR[11 Form Is Confirmed by OFFICER                                                                                                    |
| 12-Oender G MALE C FEMALE F FACILITY NAME arz-zalka                                                                                                    |
| 1.3 MEDICAL HISTORY                                                                                                    |
| Pregnancy,miscariage,abortion C Yes C No C unknown                                                                                                    |
| Iransfusion History CYes CNo Cunknown                                                                                                    |
| Alici-Inmunisation C Yes C No C unknown                                                                                                    |
| Previous Transfusion Incluent C yes C No C Unknown If Yes, number of TR:                                                                                                    |
| 1.4-Indication of Transfusion: Hb: g/dL PLT: 10 <sup>9</sup> /L PT: % PTT: sec Diagnosis                                                                                                    |
| 1.5-Place of Transfusion: © SURGERY C MEDECINE © GYNECOLOGY C PEDIATRIC I                                                                                                    |
|                                                                                                    |
| 2. TRANSFUSION BLOOD PRODUCT                                                                                                    |
| 2.1- Date of Transfusion 01-01-2022 00:00 (FORMAT: D0-MM-YYYY HH24M) (Time included in the Date of Transfusion: The Starting Time) Blood Unit Expiry Date: 01-01-2022                                                                                                    |
| 2.2- Date of Incident: 01-03-2022 00:00 (FORMAT: DD-MM-YYYY HH24.M) (The included in the Date of Incident. The Time of Occurence)                                                                                                    |
| 2.3- Blood Product Responsible of the incident WBLR & Whole Blood leukocyte depleted                                                                                                    |
| 2.4-Transformation and qualification FIRRADIATED CMV NEGATIVE RH-KELL phenotyped Extended RBC Phenotyped WASHED                                                                                                    |
| 2.5- Date of collection of the product 01-05-2022 Gender of donor © MALE C FEMALE C UNKNOWN                                                                                                    |
| 2.6- Number of the Unit 1 Origin of units R1 ➡ Military Hospital - Badaro Details:                                                                                                    |
| 3-CLINICAL STMP I OMS IN RECIPIENTI                                                                                                    |
| THYPERTENSION IF DYSPNEA I VOMITING RASH OTHER CLINICAL SYMPTOMS                                                                                                    |
|                                                                                                    |
| PAN COLORISATION CONTRACTOR CONTRACTOR CONTRACTOR                                                                                                    |
|                                                                                                    |
| 4.1-Transfusion incident ANAR Anaphylactic reaction.                                                                                                    |
| Y Alter Grant                                                                                                    |
| in vurei, operani                                                                                                    |
| 4.2-Levelot Certainty: C Possible C Likely C Certain C Dont Know                                                                                                    |
| 4.3-Imputability: (* Non Evaluable (NE) C Excluded C Possible C Likely C Certain                                                                                                    |
| omei maease nariumkurevingii ma mahlinala                                                                                                    |
| 5- LABORATORY INVESTIGATION                                                                                                    |
| Post-transfusion Hb level 3.00 g/dL Herroglobinuria C Yes (• No C Not Done                                                                                                    |
| Post-transfusion Plattets count 10.00 10 <sup>9</sup> /L Occurrence of allo-antibodies © Yes © No                                                                                                    |
| Uccurence of Positive serological marker C Yes 🔹 🗠 No                                                                                                    |
| Other hemolysis marker C Pos C Neg C Not Done                                                                                                    |
| Pre Transfusion DAT C Pos C Neg C Not Done Post Transfusion DAT C Pos C Neg C Not Done                                                                                                    |
| Pre Transfusion IAT C Pos C Neg C Not Done Post Transfusion IAT C Pos C Neg C Not Done                                                                                                    |
| Pre Transfusion Cross Match C Pos ⓒ Neg C Not Done Post Transfusion Cross Match C Pos ⓒ Not Done                                                                                                    |
| Haptoglobin Level g/L Normal Range 0 - 0                                                                                                    |
|                                                                                                    |
| Blood Culture Patient G Pos C Neg C Not Done Results                                                                                                    |
|                                                                                                    |
| Blood Culture Unit C Pos C Neg C Not Done Results                                                                                                    |
|                                                                                                    |
| Sat PO2 C Done C Not Done Results                                                                                                    |
|                                                                                                    |
| Pre iransiusion bioop vroup Patient ( Lone (* NotUone Kesults                                                                                                    |
|                                                                                                    |
| Post Transfusion Blood Group Patient C Done C Not Done Results                                                                                                    |
|                                                                                                    |
|                                                                                                    |
| Pre Transfusion Blood Group Unit C Done C Not Done Results                                                                                                    |
|                                                                                                    |
| PostTransfusion Blood Oroup Unit C Done C Not Done Results                                                                                                    |
|                                                                                                    |
| Others                                                                                                    |
|                                                                                                    |
| 6- OTHER INVESTIGATION                                                                                                    |
| Defective Material: C Yes C No Specify.                                                                                                    |
|                                                                                                    |
| Seven IT OF Incansposition INCIDENT     Owned Unical manifestation. Conserver Clare threatening C Death                                                                                                    |
| Site Sector Sector Contraction of Sector Sector Sec |
| A series                                                                                                    |
| 8- PREVENTIVE MEASURES                                                                                                    |
| C Mar C La KYAS Bankt                                                                                                    |
|                                                                                                    |
| Serious Transfusion incident that might impact another recipient. Yes G No C Unknown                                                                                                    |
| s KEMAKKS AND CUNCLUSIUNS                                                                                                    |
|                                                                                                    |
|                                                                                                    |
|                                                                                                    |
| CREATED BY USER                                                                                                    |
| Created by USERNAME : HEMOV ARZ                                                                                                    |
|                                                                                                    |
| Creation Date. 110-00-2022                                                                                                    |
| Creation Date - 10-00-2022                                                                                                    |
| 10- SIGNATURE OF HV OFFICER                                                                                                    |
|                                                                                                    |
|                                                                                                    |

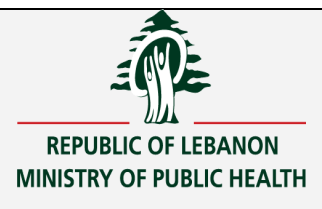

#### **Entering the screen**

Home Screen > <u>Hemovigilance data entry form > Hemovigilance data entry</u> form by facility

#### screen function

Data entry of the "TRANSFUSION INCIDENT RELATED TO RECIPIENT (DATA TO REPORT ON LINE)" by facility.

#### ➤ <u>The facility code</u>

It is automatically displayed by the system according to the username who logged on to the system, because each username has access to a specific facility. It is composed of 3 characters.

#### > <u>The Year</u> :

It is automatically displayed by the system, according to the current year. It is composed of 4 digits.

#### > <u>The sequential nbr</u>:

It is generated when the user saves the data filled in the form.

In fact, the system reads the maximum sequence nbr of the facility and for the current year and increment it by 1

The user is not allowed to delete an incident already saved and given a sequential nbr but he can update the data already filled for the sequential nbr.

#### > <u>The Date of birth :</u> Mandatory

Its format is 'DD-MM-YYYY' It should be <= current date.

#### ► <u>The Gender</u>: Mandatory

The user should choose Male or Female.

1.2-Gender O MALE O FEMALE

#### The Pregnancy, miscarriage, abortion and Transfusion history and <u>Allo immunisation</u>: Mandatory

The user should choose yes <u>or</u> No <u>or</u> unknow,

#### > <u>Previous Transfusion incident</u>: Mandatory

The user should choose Yes, No or Unknown.

In case he chooses Yes, he should fill the number of Previous Transfusions.

Previous Transfusion incident 🔿 Yes 📀 No 🔿 Unknown If Yes, number of TR: 🛛

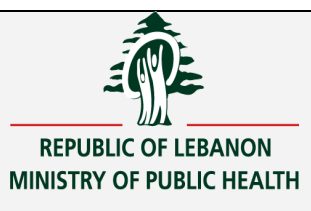

#### Indication of Transfusion: NOT Mandatory.

The following fields can be filled:

1.4-Indication of Transfusion: Hb: g/dL PLT: 10<sup>9</sup>/L PT: % PTT: sec Diagnosis:

#### > Place of Transfusion: Mandatory

One of the below fields should be chosen. In case the Place of transfusion is not one of places displayed below, the user can check the radio button "OTHERS" and then fill the Place of Transfusion in the field next to it.

| .5-Place of Transfusion: O SURGERY O MEDECINE |       | C MEDECINE       | C GYNECOLOGY | O PEDIATRIC              |
|-----------------------------------------------|-------|------------------|--------------|--------------------------|
|                                               | O ICU | C EMERGENCY ROOM | C OTHERS     | TRANSFUSION_PLACE_OTHERS |

#### **Date of Transfusion:** Mandatory

## 2. TRANSFUSION BLOOD PRODUCT

2.1- Date of Transfusion TRANSFUSION\_DATE (FORMAT: DD-MM-YYYY HH24:MI) (Time included in the Date of Transfusion: The Starting Time)

Its format is 'DD-MM-YYYY HH24:MI' It should be <=current date. The user can press on button F9 to select the date from the calendar.

#### Blood Unit Expiry Date: NOT Mandatory

Blood Unit Expiry Date: 01-01-2022

#### Date of Incident: Mandatory

2.2- Date of Incident: INCIDENT\_DATE (FORMAT: DD-MM-YYYY HH24:MI) (Time included in the Date of Incident: The Time of Occurence

Its format is 'DD-MM-YYYY HH24:MI'

It should be <=current date.

The user can press on button F9 to select the date from the calendar.

#### > <u>Blood Product responsible of the incident</u>.: Mandatory

The user should press on the arrow  $\square$  or on button F9 and select from the following list of values.

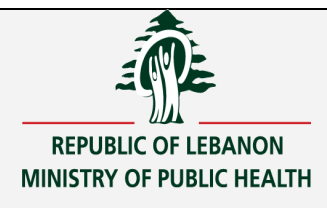

| <u>يح</u> ا<br>بحد                                                                                                    |                                                                                                    |        |
|----------------------------------------------------------------------------------------------------|----------------------------------------------------------------------------------------------------|--------|
| 2005                                                                                                    | description                                                                                                    |        |
| WBLR                                                                                                    | Whole Blood leukocyte reduced                                                                                                    |        |
| RBCLR                                                                                                    | Packed red blood cells leukocyte reduced                                                                                                    | -      |
| RBCLRS                                                                                                    | Packed red blood cells leukocyte reduced with additive solution<br>Washed packed red blood cells                                                                                                    |        |
| PTAPLR                                                                                                    | Platelet concentrate leukocyte reduced collected by apheresis                                                                                                    | -      |
| FP                                                                                                    | Fresh Frozen Plasma                                                                                                    |        |
| CP<br>FERCED                                                                                                    | Cryoprecipitate<br>Fresh Frozen Plasma cryonrecipitate denleted                                                                                                    |        |
| GCAP                                                                                                    | Granulocytes collected by apheresis                                                                                                    |        |
| RBCLRET                                                                                                    | Packed Red Blood cells leukocyte reduced suspended in Fresh Frozen plasma for exchange transfusion                                                                                                    |        |
| The rec                                                                                                    | ord selected will be displayed as follows:                                                                                                    |        |
| 2.3- Blood Pr                                                                                                    | oduct Responsible of the incident PTAPLR 🕴 Platelet concentrate leukocyte reduced collected by apheresis                                                                                                    |        |
| n case                                                                                                    | it is unknown, the user chooses "UNKNOWN" from the list of                                                                                                    |        |
| values:                                                                                                    |                                                                                                    |        |
|                                                                                                    |                                                                                                    |        |
| .3- Bloo                                                                                                    | d Product Responsible of the incident UNK 🛛 😽 UNKNOWN                                                                                                    |        |
|                                                                                                    |                                                                                                    |        |
| <u>2.4-Tr</u><br>he user                                                                                                    | ansformation and qualification.: Mandatory can choose one of them.                                                                                                    |        |
| 2.4-Tr<br>he user<br>2.4-Transfo                                                                                                    | ansformation and qualification.: Mandatory<br>can choose one of them.                                                                                                    | U WASH |
| 2.4-Tr<br>he user<br>2.4-Transfo<br>2.5- D                                                                                                  | ansformation and qualification.: Mandatory         can choose one of them.         rmation and qualification [] IRRADIATED [] CMV NEGATIVE [] RH-KELL phenotyped [] Extended RBC Phenotyped         ate of Collection of the product.: Mandatory                                                                                                    | U WASH |
| 2.4-Tr<br>he user<br>2.4-Transfc<br>2.5- D<br>2.5                                                                                           | ansformation and qualification.: Mandatory         can choose one of them.         rmation and qualification [IRRADIATED ] CMV NEGATIVE RH-KELL phenotyped ] Extended RBC Phenotyped         ate of Collection of the product.: Mandatory         5- Date of collection of the product ] 01-04-2022                                                                                                    | U WASH |
| 2.4-Tr<br>he user<br>2.4-Transfo<br>2.5- D<br>2.5<br>Its                                                                                    | ansformation and qualification   can choose one of them.   Imation and qualification [IRRADIATED [CMV NEGATIVE RH-KELL phenotyped Extended RBC Phenotyped ate of Collection of the product .: Mandatory 5- Date of collection of the product [01-04-2022] format is 'DD-MM-YYYY'                                                                                                    | ☐ WASH |
| 2.4-Tr<br>he user<br>2.4-Transfo<br>2.5- D<br>2.5<br>Its                                                                                    | ansformation and qualification.: Mandatory<br>can choose one of them.<br>mation and qualification □ IRRADIATED □ CMV NEGATIVE □ RH-KELL phenotyped □ Extended RBC Phenotyped<br>ate of Collection of the product.: Mandatory<br>5- Date of collection of the product 01-04-2022<br>format is 'DD-MM-YYYY'<br>hould be <=current date                                                                                                    | T WASH |
| 2.4-Tr<br>he user (<br>2.4-Transft<br>2.5- D<br>2.5<br>Its<br>Its                                                                           | ansformation and qualification.: Mandatory         can choose one of them.         rmation and qualification [IRRADIATED ] CMV NEGATIVE RH-KELL phenotyped ] Extended RBC Phenotyped         ate of Collection of the product.: Mandatory         5- Date of collection of the product ] 01-04-2022         format is 'DD-MM-YYYY'         hould be <=current date.                                                                                                    | U WASH |
| 2.4-Tr<br>he user of<br>2.4-Transfo<br>2.5- Da<br>2.5<br>Its<br>It s<br>Th                                                                  | ansformation and qualification.: Mandatory<br>can choose one of them.<br>mation and qualification [IRRADIATED CMV NEGATIVE RH-KELL phenotyped Extended RBC Phenotyped<br>ate of Collection of the product.: Mandatory<br>5- Date of collection of the product 01-04-2022<br>format is 'DD-MM-YYYY'<br>hould be <=current date.<br>e user can press on button F9 to select the date from the calendar.                                                                                                    | U WASH |
| 2.4-Tr<br>he user of<br>2.4-Transfo<br>2.5- D<br>2.5<br>Its<br>Its<br>Its<br>Th<br>Gender                                                   | ansformation and qualification.: Mandatory<br>can choose one of them.<br>mation and qualification IRRADIATED CMV NEGATIVE RH-KELL phenotyped Extended RBC Phenotyped<br>ate of Collection of the product.: Mandatory<br>5- Date of collection of the product 01-04-2022<br>format is 'DD-MM-YYYY'<br>hould be <=current date.<br>e user can press on button F9 to select the date from the calendar.<br>• of the Donor: Mandatory                                                                                                    | T WASH |
| 2.4-Tr<br>he user<br>2.4-Transfo<br>2.5- Da<br>2.5-<br>Its<br>Its<br>Th<br>Gender<br>The use                                                | ansformation and qualification :: Mandatory<br>can choose one of them.<br>mation and qualification [IRRADIATED [CMV NEGATIVE RH-KELL phenotyped Extended RBC Phenotyped<br>ate of Collection of the product :: Mandatory<br>5- Date of collection of the product 01-04-2022<br>format is 'DD-MM-YYYY'<br>hould be <=current date.<br>e user can press on button F9 to select the date from the calendar.<br>• of the Donor: Mandatory<br>er should choose Male or Female.                                                                                                    | T WASH |
| 2.4-Tr<br>he user of<br>2.4-Transfo<br>2.5- D<br>2.5<br>Its<br>Its<br>Th<br><b>Gender</b><br>The use                                        | ansformation and qualification :: Mandatory         can choose one of them.         imation and qualification [IRRADIATED [CMV NEGATIVE RH-KELL phenotyped Extended RBC Phenotyped         ate of Collection of the product.: Mandatory         5- Date of collection of the product [01-04-2022]         format is 'DD-MM-YYYY'         hould be <=current date.                                                                                                    | U WASH |
| 2.4-Tr<br>he user of<br>2.4-Transfo<br>2.5- Date<br>2.5- Date                                                                               | ansformation and qualification :: Mandatory         can choose one of them.         rmation and qualification [RRADIATED [ CMV NEGATIVE ] RH-KELL phenotyped ] Extended RBC Phenotyped         ate of Collection of the product .: Mandatory         5- Date of collection of the product ] 01-04-2022         format is 'DD-MM-YYYY'         hould be <=current date.                                                                                                    | T WASH |
| 2.4-Tr<br>he user<br>2.4-Transft<br>2.5- D<br>2.5<br>Its<br>Its<br>Th<br><b>Gender</b><br>The use<br>2.5- Date                              | ansformation and qualification :: Mandatory   can choose one of them.   Imation and qualification [IRRADIATED [CMV NEGATIVE RH-KELL phenotyped Extended RBC Phenotyped   ate of Collection of the product   ate of Collection of the product   b- Date of collection of the product   01-04-2022   format is 'DD-MM-YYYY' hould be <=current date. e user can press on button F9 to select the date from the calendar. <b>of the Donor</b> : Mandatory er should choose Male or Female. of collection of the product [Oncome of the product Collection of the product Collection of the pr | U WASH |
| 2.4-Tr<br>he user of<br>2.4-Transfo<br>2.5- D<br>2.5- D<br>1ts<br>1t s<br>Th<br><b>Gender</b><br>The use<br>2.5- Date                       | ansformation and qualification :: Mandatory         can choose one of them.         mation and qualification [RRADIATED [ CMV NEGATIVE [ RH-KELL phenotyped ] Extended RBC Phenotyped         ate of Collection of the product :: Mandatory         b- Date of collection of the product ] 01-04-2022         format is 'DD-MM-YYYY'         hould be <=current date.                                                                                                    | U WASH |
| 2.4-Tr<br>he user<br>2.4-Transfo<br>2.5- D<br>2.5<br>Its<br>It s<br>Th<br><b>Gender</b><br>The user<br>2.5- Date<br><b>Numb</b><br>The user | ansformation and qualification :: Mandatory<br>can choose one of them.<br>mation and qualification RRADIATED CMV NEGATIVE RH-KELL phenotyped Extended RBC Phenotyped<br>ate of Collection of the product :: Mandatory<br>5- Date of collection of the product 01-04-2022<br>format is 'DD-MM-YYYY'<br>hould be <=current date.<br>e user can press on button F9 to select the date from the calendar.<br>• of the Donor: Mandatory<br>er should choose Male or Female.<br>of collection of the product Content of donor MALE FEMALE CUNKNOWN<br>er of Units: Mandatory<br>• should enter the number of units.                                                                                                    | U WASH |
| 2.4-Tr<br>he user<br>2.4-Transfo<br>2.5- D<br>2.5- D<br>Its<br>Its<br>Th<br>Gender<br>The user<br>2.5- Date<br>Numb<br>The user             | ansformation and qualification .: Mandatory<br>can choose one of them.<br>mation and qualification [ IRRADIATED [ CMVNEGATIVE [ RH-KELL phenotyped ] Extended RBC Phenotyped<br>ate of Collection of the product :: Mandatory<br>5- Date of collection of the product ] 01-04-2022<br>format is 'DD-MM-YYYY'<br>hould be <=current date.<br>e user can press on button F9 to select the date from the calendar.<br>• of the Donor: Mandatory<br>er should choose Male or Female.<br>• of collection of the product ] Gender of donor @ MALE _ FEMALE _ UNKNOWN<br>• should enter the number of units.                                                                                                    | ☐ WASł |

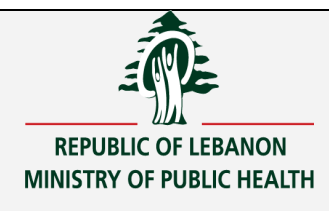

#### Origin of Units: Mandatory

The user should press on the arrow  $\checkmark$  or press on button F9 and select from the following list of values.

| FACILITIES | x                    |
|------------|----------------------|
| A%         |                      |
| Facilcode  | Name                 |
| A1         | facility1            |
| A7         | hotel dieu de france |
| 1          | ▶                    |
|            | إنغاء موافق          |

The record selected will be displayed as follows:

A1 🕹 facility1

Origin of units

In case it is unknown, the user chooses "UNKNOWN" from the list of values as follows:

| Origin of units | A200 🖶 UNKNOWN |
|-----------------|----------------|
| tails:          |                |

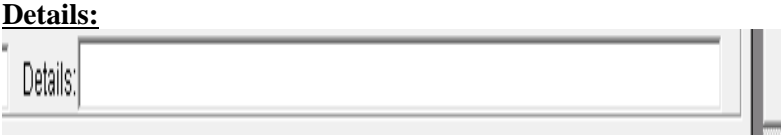

#### > <u>3-Clinical Symptoms in Recipient</u>: Mandatory

The user should select one or more symptoms from the list of symptoms below. In case the symptom doesn't exist in the list below, the user should choose "OTHER CLINICAL SYMPTOMS" and enter one or two symptoms in the fields below it.

#### 3-CLINICAL SYMPTOMS IN RECIPIENT

| FEVER | □ COUGH<br>☑ DYSPNEA | ☐ NAUSEA ☐ VOMITING | □ PRURITIS<br>□ RASH | COLIGURIA CANURIA HYPOTENSION CYANOSIS URTICARIA BRONCHOSPASM |
|-------|----------------------|---------------------|----------------------|---------------------------------------------------------------|
|       | SHORTNESS OF BREATH  |                     |                      |                                                               |
|       | CHEST PAIN           | LUMBAR PAIN         | C ICTERUS            |                                                               |

#### > <u>4-CLINICAL DIAGNOSIS:</u>

| 4- CLINICAL DIAGNOSIS                                                         |            |           |           |
|-------------------------------------------------------------------------------|------------|-----------|-----------|
| 4.1- Transfusion incident: ANAR Anaphylactic reaction.                        |            |           |           |
| If Other, Specify:                                                            |            |           |           |
| 4.2- Level of Certainty: C Possible C Likely                                  | C Certain  | On't know |           |
| 4.3- Imputability: <ul> <li>Non Evaluable (NE)</li> <li>C Excluded</li> </ul> | C Possible | C Likely  | C Certain |
| Other disease that might explain the diagnosis                                |            |           |           |
|                                                                               |            |           |           |

#### > 4.1-Transfusion incident: Mandatory

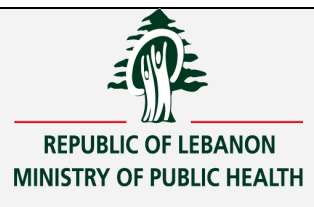

. The user should press on the arrow  $\square$  or on button F9 and select from the following list of values.

transfusion indication

| يحاث | %  |
|------|----|
|      | 70 |

| r       |                                                                     |
|---------|---------------------------------------------------------------------|
| CODE    | description                                                         |
| AHTR    | Acute hemolytic transfusion reaction, erythrocyte incompatibility.  |
| FNHTR   | Febrile non hemolytic transfusion reaction. (FNHTR)                 |
| NEII    | Non erythrocyte immune incompatibility.                             |
| PTR     | Platelet incompatibility/ refractoriness                            |
| AR      | Allergic reaction.                                                  |
| ANAR    | Anaphylactic reaction.                                              |
| TRALI   | Transfusion-Related Acute Lung Injury                               |
| AIMM    | Alloimmunization                                                    |
| DHTR    | Delayed hemolytic transfusion reaction/erythrocyte incompatibility. |
| GVHD    | Graft versus host disease.                                          |
| PTP     | Post transfusion purpura.                                           |
| TACO    | Transfusion-Associated Cardiac Overload                             |
| NIHR    | Non-immunological Hemolytic reactions.                              |
| ст      | Citrate toxicity (hypocalcemia, hypomagnesemia)                     |
| HTH     | Hypothermia                                                         |
| нк      | Hyperkalemia                                                        |
| PTGE    | Post transfusion Gas embolus                                        |
| НҮРОТЕ  | Hypotension                                                         |
| TRBI    | Transfusion related bacterial infection                             |
| HYPERTE | Hypertension                                                        |
| IM      | Immunomodulation                                                    |
| 10      | Iron overload or Hemochromatosis                                    |
| INF     | Infections                                                          |
| HBV     | HBV                                                                 |
| HCV     | HCV                                                                 |
| HIV     | HIV-1/2                                                             |
|         | HTLV-IIII<br>Devictivity D40                                        |
|         |                                                                     |
|         | UMY-EDY<br>Cynhilie                                                 |
| PLASM   | Plaemodium                                                          |
|         | T Momourant                                                         |

The record selected will be displayed as follows:

| 4- CLINICAL DIAGNOSIS           |                        |
|---------------------------------|------------------------|
| 4.1- Transfusion incident: ANAR | Anaphylactic reaction. |

In case the diagnosis doesn't exist in the list of values, the user can specify it in the following field "Specify":

4.1- Transfusion incident: ANAR Anaphylactic reaction.

<u>NB:</u> One of the above fields should be filled.

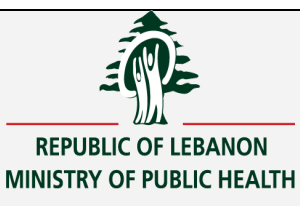

#### Level of Certainty: Mandatory

The user should choose one of the fields below:

4.2- Level of Certainty: C Possible C Likely C Certain 

 O Don't know

#### Imputability: Mandatory

The user should choose one of the fields below:

| 4.3- Imputability: 💿 No | n Evaluable (NE) O Excluded | C Possible C Like | y Certain |
|-------------------------|-----------------------------|-------------------|-----------|
|-------------------------|-----------------------------|-------------------|-----------|

#### > Other disease that might explain the disgnosis: Not Mandatory

The user should fill this field below in case of Other disease that might explain the disgnosis:

Other disease that might explain the diagnosis

#### > <u>5-LABORATORY INVESTIGATION</u>: Not Mandatory

#### - <u>Post-Transfusion Hb Level and Post-transfusion Platlets count:</u>

| 5- LABORATORY INVESTIGATION           | I                  |
|---------------------------------------|--------------------|
| Post-transfusion Hb level 3.00        | g/dL               |
| Post-transfusion Platlets count 10.00 | 10 <sup>9</sup> /L |

The user can enter these two fields:

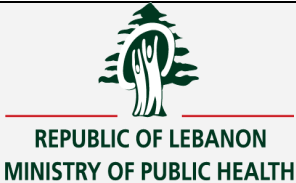

|   | 1                                        |        |       |              |                                    |       |          |  |
|---|------------------------------------------|--------|-------|--------------|------------------------------------|-------|----------|--|
| L | Hemoglobinuria                           | C Yes  | ⊛ No  | C Not Done   |                                    |       |          |  |
| Л | Occurence of allo-antibodies             | Yes    | O No  |              |                                    |       |          |  |
|   | Occurence of Positive serological marker | C Yes  | No    |              |                                    |       |          |  |
|   |                                          |        |       |              |                                    |       |          |  |
|   | Other hemolysis marker                   | O Pos  | Neg   | O Not Done   |                                    |       |          |  |
|   | Pre Transfusion DAT                      | C Pos  | O Neg | Not Done     | Post Transfusion DAT 🔿 Pos         | O Neg | Not Done |  |
|   | Pre Transfusion IAT                      | C Pos  | Neg   | O Not Done   | Post Transfusion IAT 🔿 Pos         | C Neg | Not Done |  |
|   | Pre Transfusion Cross Match              | C Pos  | Neg   | C Not Done   | Post Transfusion Cross Match 🔿 Pos | C Neg | Not Done |  |
|   | Haptoglobin Level                        |        | a/L   | Normal Banga | 0 0                                |       |          |  |
|   | risplogramme zeror                       | 1      | 3     | Normal Range | - 10                               |       |          |  |
|   |                                          | G Boo  | Chier | C Not Dono   | Desulte                            |       |          |  |
|   | Blood Culture Patient                    | ·• F03 | · Neg | 1 NOL DOILE  | Results                            |       |          |  |
|   |                                          |        |       |              |                                    |       |          |  |
|   | Blood Culture Unit                       | C Pos  | O Neg | Not Done     | Results                            |       |          |  |
|   |                                          |        |       |              |                                    |       |          |  |
|   | Cot DOD                                  | C Dono |       | G Not Dono   | Results                            |       |          |  |
|   | 5a1F02                                   | > Done |       | ve Not Done  |                                    |       |          |  |
|   |                                          | -      |       |              |                                    |       |          |  |
|   | Pre Transfusion Blood Group Patient      | O Done |       | Not Done     | Results                            |       |          |  |
|   |                                          |        |       |              |                                    |       |          |  |
|   |                                          |        |       |              |                                    |       |          |  |
|   | Post Transfusion Blood Group Patient     | O Done |       | Not Done     | Results                            |       |          |  |
|   |                                          |        |       |              | ,                                  |       |          |  |
|   |                                          |        |       |              |                                    |       |          |  |
|   | Pre Transfusion Blood Group Unit         | C Done |       | Not Done     | Results                            |       |          |  |
|   |                                          |        |       |              | 1                                  |       |          |  |
|   |                                          |        |       |              |                                    |       |          |  |
|   | Post Transfusion Blood Group Unit        | C Done |       | Not Done     | Results                            |       |          |  |

**For Haptoglobin level**: He can enter a number (g/l) and the Normal Range: from a certain number to a certain number (depending on the machine at each hospital)

**For Blood Culture Patient**: He should choose Pos or Neg or Not Done. In case he chooses Pos, he should fill the details field.

#### •••••

Others: In case of others, he should fill the last field called "Others".

#### ➢ <u>6-OTHER INVESTIGATION:</u>

```
6- OTHER INVESTIGATION
```

**HEMOVIGILANCE** 

System

#### **Defective material:**

The user can choose Yes or No. In case he chooses Yes, he should fill the field next to "Specify".

#### > <u>7-SEVERITY OF TRANSFUSION INCIDENT:</u> Mandatory

The user can choose ONE of the below fields. He can fill the field Explain in order to explain the severity of the transfusion incident.

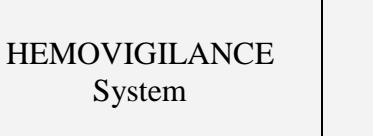

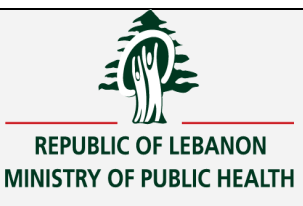

#### 7- SEVERITY OF TRANSFUSION INCIDENT

C Without Clinical manifestatio... C non severe

C severe C Life threatening

O Death

Explain: illness

#### > 8-PREVENTIVE MEASURES Mandatory

The user should choose Yes or No. In case he chooses Yes, he should fill the field next to Specify.

#### 8- PREVENTIVE MEASURES

🔿 Yes 💿 No 🛛 If Yes, Specify:

#### Serious Transfusion incident that might impact another recipient: The user can choose Yes or No or unknown.

Serious Transfusion incident that might impact another recipient: O Yes 🛛 🕙 No 👘 O Unknown

#### REMARKS AND CONCLUSIONS: Not Mandatory

The user can nter his Remarks and conclusions.

9- REMARKS AND CONCLUSIONS

#### > <u>CREATED BY USER:</u>

#### The creation user name and date:

They are registered in the section "CREATED BY USER" when the user saves the form.

#### CREATED BY USER-

| Created by USERNAME : | HEMOV_HDF  |
|-----------------------|------------|
| Creation Date :       | 06-04-2022 |

#### SIGNATURE OF HV OFFICER:

<u>The hospital's user</u> who has the username/password of the hemovigilance system can log on to the system and can fill the form and update it.

In order to send it to the MOPH, the **<u>HV officer</u>** should confirm it by pressing on the

| Confirm button         | below and entering his signature. |
|------------------------|-----------------------------------|
| 😨 Enter your Signature |                                   |
| CONFIRM                | CANCEL                            |
|                        |                                   |

The system checks if his signature is correct. It also checks if he's still working as an HV officer in the facility.

Otherwise, the following message appears: 'OFFICER NOT REGISTERED OR EXPIRED OR WRONG SIGNATURE!!'

The hospital's operator is not allowed to confirm the form.

Once the form is confirmed, it can't be updated anymore by the hospital.

When the HV officer confirms the form entered, his Username, his name, his mobile number and the confirmation date **are registered in the section "SIGNATURE OF HV OFFICER"**.

| 10- SIGNATURE OF H      | IV OFFICER |                                 |         |
|-------------------------|------------|---------------------------------|---------|
| Confirmed by USERNAME : | HEMOV_HDF  |                                 | Confirm |
| Confirmation Date :     | 01-06-2022 |                                 |         |
| Signed by HV offier :   | OFFICER1   | Officer Mobile Number: 03251789 |         |
|                         |            |                                 |         |

Once the confirmation is done, the check box "Form is Confirmed by OFFICER" is checked at the top of the screen, and an email is sent automatically to the MOH.

| SEQUENTIAL NBR 16 | Confirmed by OFFICER |
|-------------------|----------------------|
|-------------------|----------------------|

HEMOVIGILANCE System

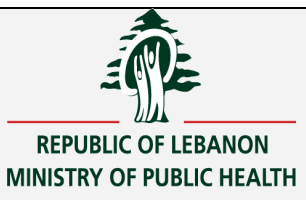

Ministry of Public Health

# Chapter III (HEMOVIGILANCE REPORTS)

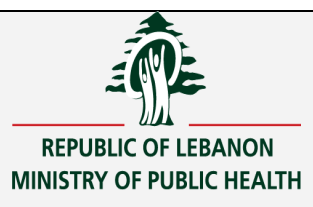

# 1.4 Nbr of Incidents by Age and Gender

| Report          | OF THE RECEIV | /ERS [CM_SREPG]    |                      |          |
|-----------------|---------------|--------------------|----------------------|----------|
| Report Name     | HEMOV103      |                    | Orientation Portrait | <u> </u> |
| Report Title    | AGE AND GENDE | R OF THE RECEIVERS | File Type            | -        |
| Criteria        |               |                    |                      |          |
| YEAR            | 2022          | +                  |                      |          |
| LIST OF AGE BRA | CK L1         | 🖶 L1               |                      |          |
| FACILITY CODE   | HDF           | <b>↓</b> A7        |                      |          |
|                 |               | 4                  |                      |          |
|                 |               | 4                  |                      |          |
|                 |               | +                  |                      |          |
|                 |               | 4                  |                      |          |
|                 |               | +                  |                      |          |
|                 |               | 4                  |                      | _        |
|                 |               | +                  |                      |          |
|                 |               |                    |                      |          |
|                 | SCREEN        | FILE EX            | (CEL                 |          |

#### Log on to the report

Home Screen > Reports > Nbr of Incidents by Age and Gender

#### **Report function**

Through this screen, the Nbr of Incidents by Age and Gender is issued.

## **Report Criteria and Output**

- Year (mandatory)
- List of Age Brackets (mandatory)
- Facility Code (mandatory)

| Year | Age Bracket | Gender | Nbr of transfusion incidents |
|------|-------------|--------|------------------------------|
| 2022 | 0-5         | Male   | 10                           |
|      |             | Female | 20                           |
|      | 0-25        | Male   | 15                           |
|      |             | Female | 20                           |

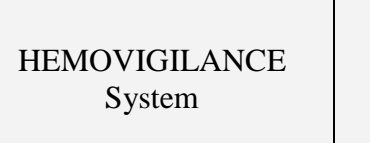

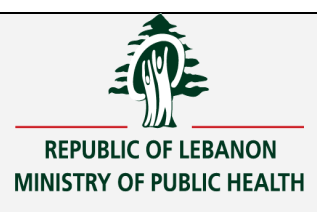

# 1.5 <u>Number of Recipients with history transfusion or previous EIR</u>

| Report Name<br>Report Title | HEMOV104<br>Number of Recipie | ents with history transfusio | Orientation<br>File Type | Portrait 👻 | ]<br>] |
|-----------------------------|-------------------------------|------------------------------|--------------------------|------------|--------|
| Criteria                    |                               |                              |                          |            |        |
| Year of Transfusi           | ion 2022                      | 4                            |                          |            |        |
| Facility Code               | HDF                           | <b>↓</b> A7                  |                          |            |        |
|                             |                               | 4                            |                          |            |        |
|                             |                               | <u>+</u>                     |                          |            |        |
|                             |                               | 4                            |                          |            |        |
|                             |                               | Ŧ                            |                          |            |        |
|                             |                               | 4                            |                          |            |        |
|                             |                               | +                            |                          |            |        |
|                             |                               | *                            |                          |            |        |

#### Log on to the report

Home Screen > Reports > Number of Recipients with history transfusion or previous EIR

#### **Report function**

Through this screen, the Number of Recipients with history transfusion or previous EIR is issued.

#### **Report Criteria and Output**

- Year (mandatory)
- Facility Code (mandatory)

| Year | Nbr of Recievers |
|------|------------------|
| 2022 | 100              |

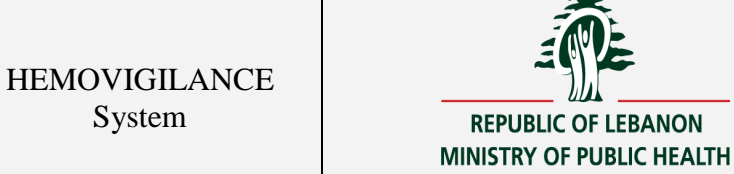

## 1.6 **Breakdown of RRTs by place of transfusion.**

| Breakdown of RR | Is by place of Transf | usion (departments) [(  | CM_SREPh]   |           |
|-----------------|-----------------------|-------------------------|-------------|-----------|
| Report Name     | HEMOV105              |                         | Orientation | ortrait 💌 |
| Report Title    | Breakdown of RRTs     | by place of Transfusior | File Type   | •         |
| Criteria        |                       |                         |             |           |
| Year            | 2022                  | ₽ 2022                  |             |           |
| Facility code   | HDF                   | <b>₩</b> A7             |             |           |
|                 |                       | <u>↓</u>                |             |           |
|                 |                       | +                       |             |           |
|                 |                       | 4                       |             |           |
|                 |                       | <u>+</u>                |             |           |
|                 |                       | +                       |             |           |
|                 |                       | Ŧ                       |             |           |
|                 | 1                     |                         |             |           |
|                 | SCREEN                | FILE EXCE               | L           |           |

#### Log in to the report

Home Screen > Reports > Breakdown of RRTs by place of transfusion

#### **Report function**

Through this screen, the Breakdown of RRTs by place of transfusion is issued.

#### **Report Criteria and Output**

- Year (mandatory)
- Facility Code (mandatory)

| Year | Code    | Transfusion Incident                                                       | place of tr<br>ansfusion | nbr of trans<br>fusi-<br>si-<br>on incidents |
|------|---------|----------------------------------------------------------------------------|--------------------------|----------------------------------------------|
| 2022 | AHTR    | Acute hemolytic transfusion r<br>eaction, erythrocyte incompat<br>ibility. | GYNECOLOGY               | 2                                            |
|      | ANAR    | Anaphylactic reaction.                                                     | SURGERY                  | 3                                            |
|      | CMV-EBV | CMV- EBV                                                                   | SURGERY                  | 5                                            |
|      | HBV     | HBV                                                                        | GYNECOLOGY               | 3                                            |

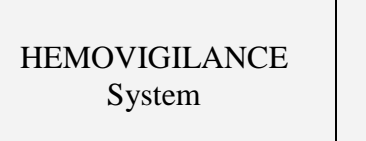

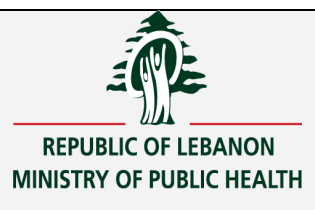

## 1.7 Number of incidents per month.

| Report        | ants per month [CM_ | SREPNJ      |                      |          |
|---------------|---------------------|-------------|----------------------|----------|
| Report Name   | HEMOV106            |             | Orientation Portrait | <b>T</b> |
| Report Title  | Number of Incident  | s per month | File Type            | •        |
| Criteria      |                     |             |                      |          |
| year          | 2022                | ₽ 2022      |                      |          |
| Facility Code | HDF                 | <b>↓</b> A7 |                      |          |
|               |                     | +           |                      |          |
|               |                     | +           |                      |          |
|               |                     | 4           |                      |          |
|               |                     | +           |                      |          |
|               |                     | +           |                      |          |
|               |                     | 4           |                      |          |
|               |                     | *           |                      |          |
|               | SCREEN              | FILE        | EXCEL                |          |

# Log in to the report

Home Screen > Reports > Number of incidents per month

#### **Report function**

Through this screen, the Number of incidents per month is issued.

## **Report Criteria and Output**

- Year (mandatory)
- Facility Code (mandatory)

| Year | Incident Month | Nbr of transfusion incidents |
|------|----------------|------------------------------|
| 2022 | January        | 2                            |
|      | February       | 2                            |
|      | April          | 2                            |
|      | Мау            | 13                           |

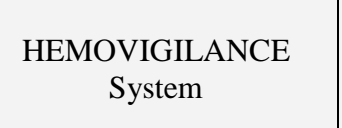

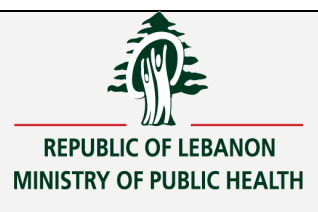

# **1.8** Breakdown of EIRs by PSI type

| Report Name   | HEMOV107         |                | Orientation | Portrait 🚽 |  |
|---------------|------------------|----------------|-------------|------------|--|
| Report Title  | breakDown of EIF | R per PSI type | File Type   | · ·        |  |
| Criteria      |                  |                |             |            |  |
| YEAR          | 2022             | ₽ 2022         |             |            |  |
| FACILITY cODE | HDF              | <b>4</b> 7     |             |            |  |
|               |                  | 4              |             |            |  |
|               |                  | 4              |             |            |  |
|               |                  | *              |             |            |  |
|               |                  | *<br>          |             |            |  |
|               |                  | +              |             |            |  |
|               |                  | +              |             |            |  |
|               |                  | 4              |             |            |  |
|               |                  |                |             |            |  |

# Log in to the report

Home Screen > Reports > Breakdown of EIRs by PSI type

## **Report function**

Through this screen, Breakdown of EIRs by PSI Type

# **<u>Report Criteria and Output</u>**

- Year (mandatory)
- Facility Code (mandatory)

| Year | Code | Transfusion Incident                 | Blood product type                              | nbr of transfusion incid<br>ents |
|------|------|--------------------------------------|-------------------------------------------------|----------------------------------|
| 2022 | HK   | 3.5- Hyperkalemia                    | Whole Blood leukocy<br>te reduced               | 1                                |
|      | PTGE | 3.6-<br>Post transfusion Gas embolus | Whole Blood leukocy<br>te reduced               | 1                                |
|      | PTP  | 2.4-<br>Post transfusion purpura.    | Packed red blood ce<br>llsleukocyte reduce<br>d | 1                                |
|      |      | OTHER TRANSFUSION INCIDENT1          | Washed packed red b<br>lood cells               | 1                                |

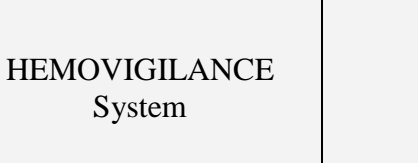

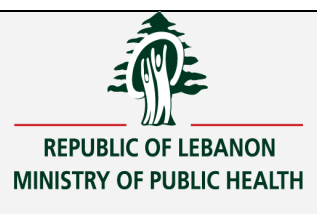

#### 1.10 Breakdown of EIR per diagnostic category(per facility)

| Report Name   | HEMOV109         |                           | Orientation Portrait | - |
|---------------|------------------|---------------------------|----------------------|---|
| Report Title  | Breakdown of Elf | R per diagnostic category | File Type            | • |
| Criteria —    |                  |                           |                      |   |
| Year          | 2022             | Ŧ                         |                      |   |
| Facility Code | HDF              | <b>↓</b> A7               |                      |   |
|               |                  | +                         |                      |   |
|               |                  | 4                         |                      |   |
|               |                  | +                         |                      |   |
|               |                  | +                         |                      |   |
|               |                  | -                         |                      |   |
|               |                  | *                         |                      |   |
|               |                  | *                         |                      |   |
|               |                  | *                         |                      |   |

# Log in to the report

Home Screen > Reports > Breakdown of EIR per diagnostic category(per facility)

## **Report function**

Through this screen, the Breakdown of EIR per diagnostic category(per facility) is issued .

# **<u>Report Criteria and Output</u>**

- Year (mandatory)
- Facility Code (mandatory)

| Year | Facil<br>other<br>codel | Facilit<br>y Name | Code | Transfusion Inci<br>dent                                                                  | nbr of transfu<br>sion incidents | % Per Facility |
|------|-------------------------|-------------------|------|-------------------------------------------------------------------------------------------|----------------------------------|----------------|
|      |                         |                   |      |                                                                                           |                                  |                |
| 2022 | HDF                     | facility1         | AHTR | 1.1-<br>Acute hemolytic<br>transfusion rea<br>ction, erythrocy<br>te incompatibili<br>ty. | 1                                | 25.00          |
|      |                         |                   | HK   | 3.5-<br>Hyperkalemia                                                                      | 2                                | 50.00          |
|      |                         |                   |      | OTHER TRANSFUSIO<br>N INCIDENT1                                                           | 1                                | 25.00          |
|      |                         |                   |      | Total                                                                                     | 4                                |                |

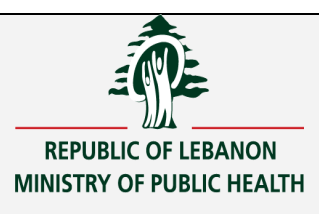

# 1.12 <u>Number and Type of EIR per health institution</u>

| Report Name   | HEMOV110                                  | Orientation Portrait | - |
|---------------|-------------------------------------------|----------------------|---|
| Report Title  | Nbr and Type of EIR by Health Institution | File Type            | - |
| Criteria —    |                                           |                      |   |
| year          | 4                                         |                      |   |
| facility code | 4                                         |                      |   |
|               |                                           |                      |   |
|               | 4                                         |                      |   |
|               | 4                                         |                      |   |
|               | *                                         |                      |   |
|               | +                                         |                      |   |
|               | 4                                         |                      |   |
|               |                                           |                      |   |

## Log in to the report

Main screen > Reports > Number and Type of EIR per health institution

## **Report function**

Through this screen, the Number and Type of EIR per health institution is issued.

## **<u>Report Criteria and Output</u>**

- Year (mandatory)
- Facility Code (mandatory)

| year | Health Institution | Transfusion Incident(EIR)                              | Nbr of<br>transfusion<br>incidents |
|------|--------------------|--------------------------------------------------------|------------------------------------|
|      | HDF                | AHTR –                                                 |                                    |
|      |                    | 1.1- Acute hemolytic transfusion reaction, erythrocyte |                                    |
| 2022 |                    | incompatibility.                                       | 10                                 |

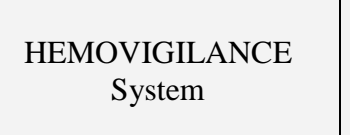

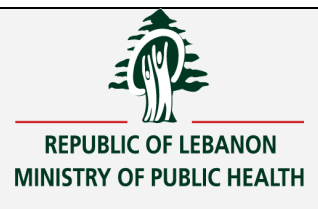

#### 1.13 EIR Type per patient's gender

| Report Name   | HEMOV111           |                           | Orientation | Portrait | 4        |
|---------------|--------------------|---------------------------|-------------|----------|----------|
| Report Title  | Type per patient's | Type per patient's gender |             |          | <u>-</u> |
| - Criteria    |                    |                           |             |          |          |
| year          | 2022               | ₽ 2022                    |             |          |          |
| Facility Code | HDF                | <b>4</b> 7                |             |          |          |
|               |                    | 1                         |             |          |          |
|               |                    | 4                         |             |          |          |
|               |                    | +                         |             |          |          |
|               |                    | *                         |             |          |          |
|               |                    | *                         |             |          |          |
|               |                    | L                         |             |          |          |
|               |                    | 1                         |             |          |          |
|               |                    | · ·                       |             |          |          |

#### Log in to the report

Home screen > Reports > EIR Type per patient's gender

#### **Report function**

Through this screen, the EIR Type per patient's gender is issued.

#### **<u>Report Criteria and Output</u>**

- Year (mandatory)
- Facility Code (mandatory)

| Yea      | Patient Gende | Cod      | Transfusion Incident                 | nbr of transfusi |
|----------|---------------|----------|--------------------------------------|------------------|
| r        | r             | e        |                                      | on incidents     |
| 202      | MALE          | HK       | 3.5- Hyperkalemia                    | 1                |
|          |               |          | OTHER TRANSFUSION INCIDENT1          | 1                |
|          |               | PTP      | 2.4- Post transfusion purpura.       | 1                |
|          |               | PTG<br>E | 3.6-<br>Post transfusion Gas embolus | 1                |
| 202<br>2 | FEMALE        | HK       | 3.5- Hyperkalemia                    | 11               |
|          |               | PTP      | 2.4- Post transfusion purpura.       | 10               |

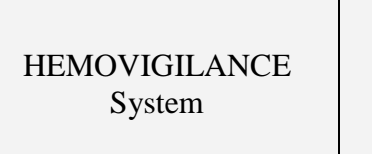

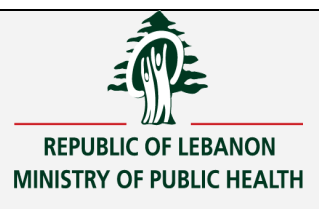

# 1.14 EIR Type per patient's age(5years increment)

| Report Name   | HEMOV112           |             | Orientation | Portrait | - |
|---------------|--------------------|-------------|-------------|----------|---|
| Report Title  | EIR Type per patie | ent's age   | File Type   |          | - |
| Criteria      |                    |             |             |          |   |
| Year          | 2022               | € 2022      |             |          |   |
| Age Braket    | L1                 | <b>↓</b> L1 |             |          |   |
| Facility Code | HDF                | <b>₽</b> A7 |             |          |   |
|               |                    | 4           |             |          |   |
|               |                    | 4           |             |          |   |
|               |                    | 4           |             |          |   |
|               |                    | 4           |             |          |   |
|               |                    | 4           |             |          |   |
|               |                    | 4           |             |          |   |
|               |                    | 4           |             |          |   |
|               |                    |             |             |          |   |

# Log in to the report

Home Screen > Reports > EIR Type per patient's age(5years increment)

#### **Report function**

Through this screen, the EIR Type per patient's age is issued.

## **<u>Report Criteria and Output</u>**

- Year (mandatory)
- Age Bracket (mandatory)
- Facility Code (mandatory)

| _year | Age Group | Transfusion Incident(EIR)              | Nbr of<br>transfusion<br>incidents |
|-------|-----------|----------------------------------------|------------------------------------|
|       | 0-5       | AHTR –                                 |                                    |
|       |           | 1.1- Acute hemolytic transfusion       |                                    |
| 2022  |           | reaction, erythrocyte incompatibility. | 100                                |
|       |           | AIMM-                                  |                                    |
|       |           | 2.1- Alloimmunization                  | 10                                 |
|       |           | ANAR-                                  |                                    |
|       |           | 1.6- Anaphylactic reaction             | 20                                 |
|       | 5-10      | AHTR –                                 |                                    |
|       |           | 1.1- Acute hemolytic transfusion       |                                    |
|       |           | reaction, erythrocyte incompatibility. | 10                                 |
|       | 10-15     | ANAR-                                  |                                    |
|       |           | 1.6- Anaphylactic reaction             | 50                                 |

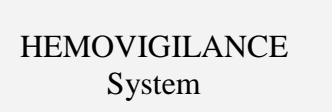

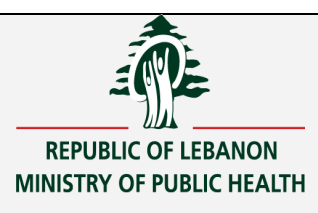

# 1.15 <u>Number and type of EIR according to severity(by facility)</u>

| Report Name   | HEMOV113        |                     | Orientation<br>File Type | Portrait | -        |
|---------------|-----------------|---------------------|--------------------------|----------|----------|
| Report Inte   | INDR AND TYPE O | FERACCORDING TO SEV | The Type                 | 1        | <u> </u> |
| Criteria      |                 |                     |                          |          |          |
| YEAR          | 2022            | ₽ 2022              |                          |          |          |
| FACILITY CODE | HDF             | <b>↓</b> A7         |                          |          |          |
| AGE BRACKETS  | L1              | 🖶 L1                |                          |          |          |
|               |                 | 4                   |                          |          |          |
|               |                 | 4                   |                          |          |          |
|               |                 | 1                   |                          |          |          |
|               |                 | 4                   |                          |          |          |
|               |                 | 1                   |                          |          |          |
|               |                 | 1                   |                          |          |          |
|               |                 | 4                   |                          |          |          |

# Log in to the report

Home Screen > Reports > Number and type of EIR according to severity

## **Report function**

Through this screen, the Number and type of EIR according to severity is issued.

## **<u>Report Criteria and Output</u>**

- Year (mandatory)
- Age Bracket (mandatory)
- Facility Code (mandatory)

| -<br>Year | Facili<br>ty Nam<br>e | Sever<br>ity                                            | Age<br>Brac<br>ket | Gen<br>der | PSL Type                                  | Place<br>Of T<br>ransf<br>usion | Transf<br>usion<br>Incide<br>nt Cod<br>e | Transfusion Incident Des<br>cr                                                     | nbr<br>of<br>tr<br>ans<br>fus<br>ion<br>in<br>cid<br>ent | % Per F<br>acility |
|-----------|-----------------------|---------------------------------------------------------|--------------------|------------|-------------------------------------------|---------------------------------|------------------------------------------|------------------------------------------------------------------------------------|----------------------------------------------------------|--------------------|
| 2022      | facili<br>tyl         | Death                                                   | 0-5                | MAL<br>E   | Whole Bl<br>ood leuk<br>ocyte re<br>duced | SURGE<br>RY                     | НК                                       | 3.5- Hyperkalemia                                                                  | 1                                                        | 33.33              |
|           |                       | Witho<br>ut cl<br>inica<br>l man<br>ifest<br>ation<br>s | 20-<br>25          | MAL<br>E   | Fresh Fr<br>ozenPlas<br>ma                | SURGE<br>RY                     | AHTR                                     | 1.1-<br>Acute hemolytic transfu<br>sion reaction, erythrocy<br>te incompatibility. | 1                                                        | 33.33              |
|           |                       |                                                         | 20 <b>-</b><br>25  | FEM<br>ALE | Cryoprec<br>ipitate                       | SURGE<br>RY                     | HK                                       | 3.5- Hyperkalemia                                                                  | 1                                                        | 33.33              |

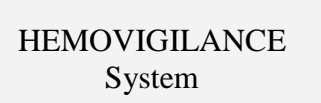

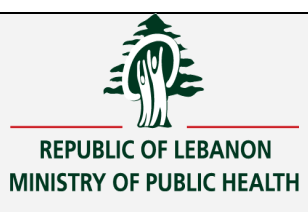

# **1.17** Distribution of EIR according to imputability (by facility)

| Report Name   | HEMOV114          |                       | Orientation | Portrait | - |
|---------------|-------------------|-----------------------|-------------|----------|---|
| Report Title  | DISTRIBUTION OF E | IR ACCORDING TO IMPUT | File Type   |          | • |
| Criteria —    |                   |                       |             |          |   |
| YEAR          | 2022              | 2022                  |             |          |   |
| Facility Code | HDF               | <b>↓</b> A7           |             |          |   |
| Age Brackets  | L1                | <b>↓</b> L1           |             |          |   |
|               |                   | 4                     |             |          |   |
|               |                   | 4                     |             |          |   |
|               |                   | +                     |             |          |   |
|               |                   | +                     |             |          |   |
|               |                   | +                     |             |          |   |
|               |                   | 4                     |             |          |   |
|               |                   | 4                     |             |          |   |
|               |                   |                       |             |          |   |

#### Log in to the report

Home Screen > Reports > Distribution of EIR according to imputability

## **Report function**

Through this screen, the Distribution of EIR according to imputability is issued.

## **Report Criteria and Output**

- Year (mandatory)
- Age Bracket (mandatory)
- Facility Code (mandatory)

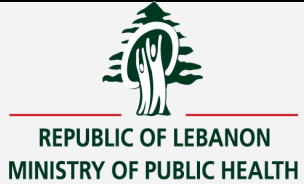

#### HEMOVIGILANCE System

| Y<br>a<br>r      | Facil<br>ity N<br>ame | Imp<br>uta<br>bil<br>ity | Age<br>Br<br>ack<br>et | G e n d e r           | PSL Type                            | Place<br>Of T<br>ransf<br>usion | Transfu<br>sion In<br>cident<br>Code | Transfusion Incident<br>Descr                                                          | nbr of t<br>raqnsfus<br>ion inci<br>dent | % per f<br>acility |
|------------------|-----------------------|--------------------------|------------------------|-----------------------|-------------------------------------|---------------------------------|--------------------------------------|----------------------------------------------------------------------------------------|------------------------------------------|--------------------|
| 2<br>0<br>2<br>2 | facil<br>ityl         | pos<br>sib<br>le         | 0-5                    | M<br>A<br>L<br>E      | Whole Blood<br>leukocyte<br>reduced | SURGE<br>RY                     | НК                                   | 3.5- Hyperkalemia                                                                      | 1                                        | 33.33              |
|                  |                       |                          | 20-<br>25              | M A L E               | Fresh Froze<br>nPlasma              | SURGE<br>RY                     | AHTR                                 | 1.1-<br>Acute hemolytic tra<br>nsfusion reaction, e<br>rythrocyte incompati<br>bility. | 1                                        | 33.33              |
|                  |                       |                          | 20-<br>25              | F<br>E<br>M<br>L<br>E | Cryoprecipi<br>tate                 | SURGE<br>RY                     | НК                                   | 3.5- Hyperkalemia                                                                      | 1                                        | 33.33              |

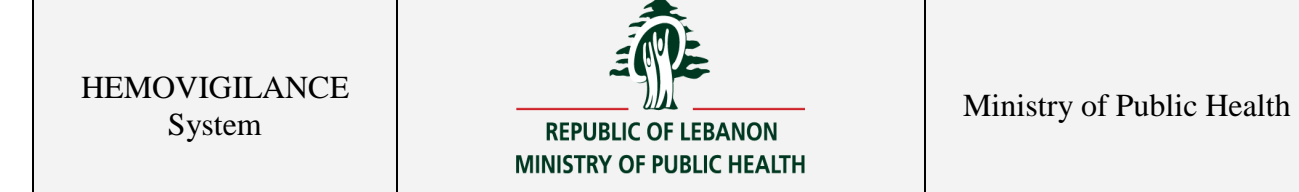

#### 1.19 Distribution of RARs according to the level of certainty (by facility)

| Report Name   | HEMOV115                                 | Orientation | Portrait | 4        |
|---------------|------------------------------------------|-------------|----------|----------|
| Report Title  | DISTRIBUTION OF EIR ACCORDING TO level ( | File Type   |          | <u>-</u> |
| Criteria      |                                          |             |          |          |
| year          | ŧ                                        |             |          |          |
| Fcaility Code | +                                        |             |          |          |
| Age Brackets  | +                                        |             |          |          |
|               | +                                        |             |          |          |
|               | +                                        |             |          |          |
|               | 4                                        |             |          |          |
|               | +                                        |             |          |          |
|               | +                                        |             |          |          |
|               | 4                                        |             |          |          |
|               | 4                                        |             |          |          |

#### Log in to the report

Home Screen > Reports > Distribution of RARs according to the level of certainty

#### **Report function**

Through this screen, the Distribution of RARs according to the level of certainty is issued.

## **<u>Report Criteria and Output</u>**

- Year (mandatory)
- Age Bracket (mandatory)
- Facility Code (mandatory)

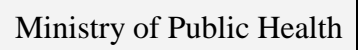

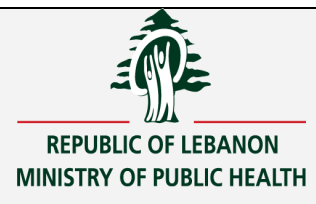

| Year | Faci<br>lity<br>Nam<br>e | Level<br>of C<br>ertai<br>nty | Age<br>Br<br>ack<br>et | G<br>e<br>n<br>d<br>e<br>r | PSL Type                             | Place<br>Of Tra<br>nsfusi<br>on | Transfu<br>sion In<br>cident<br>Code | Transfusio<br>n Incident<br>Descr                                                                 | nbr of<br>trans<br>fusion<br>incid<br>ent | <pre>% per facility</pre> |
|------|--------------------------|-------------------------------|------------------------|----------------------------|--------------------------------------|---------------------------------|--------------------------------------|---------------------------------------------------------------------------------------------------|-------------------------------------------|---------------------------|
| 2022 | faci<br>lity<br>1        | DONT<br>KNOW                  | 0-5                    | M<br>A<br>L<br>E           | Whole Blood<br>leukocyte re<br>duced | SURGER<br>Y                     | НК                                   | 3.5-<br>Hyperkale<br>mia                                                                          | 1                                         | 33.33                     |
|      |                          |                               | 20-<br>25              | M<br>A<br>E                | Fresh Frozen<br>Plasma               | SURGER<br>Y                     | AHTR                                 | 1.1-<br>Acute hem<br>olytic tra<br>nsfusion r<br>eaction, e<br>rythrocyte<br>incompati<br>bility. | 1                                         | 33.33                     |
|      |                          |                               | 20-<br>25              | F<br>E<br>M<br>A<br>L<br>E | Cryoprecipit<br>ate                  | SURGER<br>Y                     | НК                                   | 3.5-<br>Hyperkale<br>mia                                                                          | 1                                         | 33.33                     |

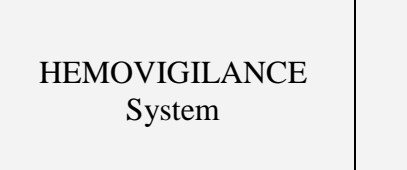

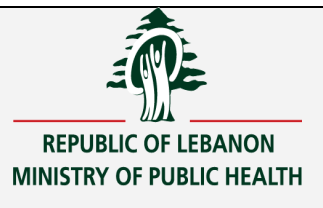

## 1.21 Breakdown of EIR per donor's gender

| Report Name   | HEMOV116                                 | Orientation | Portrait 💌 |   |
|---------------|------------------------------------------|-------------|------------|---|
| Report Title  | (:Breakdown of EIR per donor's gender(pe | File Type   | <b>_</b>   | 1 |
| Criteria      |                                          |             |            |   |
| Year          | 4                                        |             |            |   |
| Facility Code | +                                        |             |            |   |
|               | +                                        |             |            |   |
|               | +                                        |             |            |   |
|               | +                                        |             |            |   |
|               | +                                        |             |            |   |
|               | +                                        |             |            |   |
|               | +                                        |             |            |   |
|               | +                                        |             |            |   |
|               | 4                                        |             |            |   |
|               |                                          |             |            |   |

## Log in to the report

Home Screen > Reports > Breakdown of EIR per donor's gender

## **Report function**

Through this screen, the > Breakdown of EIR per donor's gender is issued .

## **<u>Report Criteria and Output</u>**

- Year (mandatory)
- Facility Code (mandatory)

| Year | Donor Gender | nbr of transfusion incidents |
|------|--------------|------------------------------|
| 2022 | FEMALE       | 3                            |
|      | MALE         | 16                           |

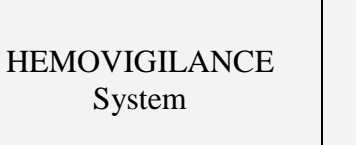

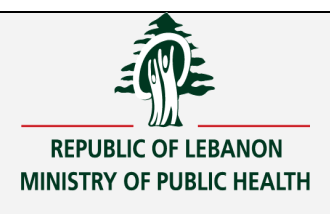

# **1.22** Number of Incidents not Confirmed Yet

| Report Name   | HEMOV117                           | Orientation Portrait | - |
|---------------|------------------------------------|----------------------|---|
| Report Title  | nbr of incidents not confirmed yet | File Type            | • |
| Criteria      |                                    |                      |   |
| Year          | ŧ                                  |                      |   |
| facility code | +                                  |                      |   |
|               | +                                  |                      |   |
|               | <u>+</u>                           |                      |   |
|               |                                    |                      |   |
|               | 1                                  |                      |   |
|               | +                                  |                      |   |
|               | +                                  |                      |   |
|               | +                                  |                      |   |

## Log in to the report

Home Screen > Reports > Number of Incidents not Confirmed Yet

## **Report function**

Through this screen, the Number of Incidents not Confirmed Yet is issued .

## **Report Criteria and Output**

- Year (mandatory)
- Facility Code (mandatory)

| Year | Incident Date | Incident Seqnbr |
|------|---------------|-----------------|
| 2022 | 1/1/2022      | 16              |